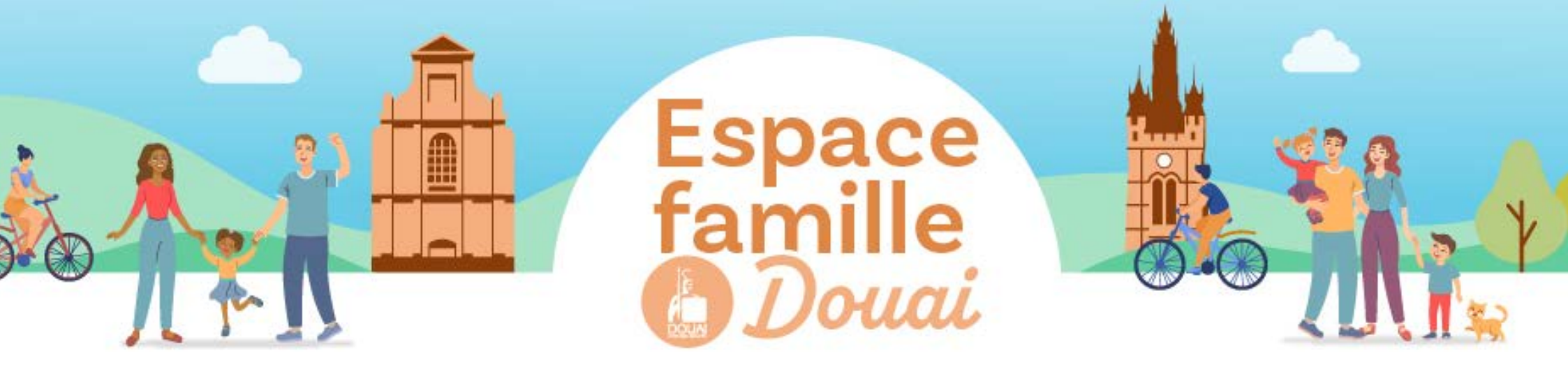

## **INSCRIRE MON ENFANT À L'ÉCOLE**

Vous n'avez pas d'espace Famille

Créer son espace perso : voir le tuto « Créer son espace perso ».

**Créer son dossier administratif :** voir le tuto « **Créer son dossier administratif** ».

3 Après validation du dossier administratif par le service, cliquez sur l'enfant concerné dans la rubrique "membre du foyer" puis dans la rubrique "scolaire".

**Choisissez l'inscription** désirée et cliquez sur "commencer".

**5** Choisissez l'école dans **"sélectionnez votre lieu"** et téléchargez la fiche d'inscription et les pièces complémentaires si besoin et cliquez sur **"aller l'étape 2".** 

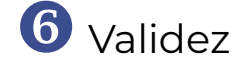

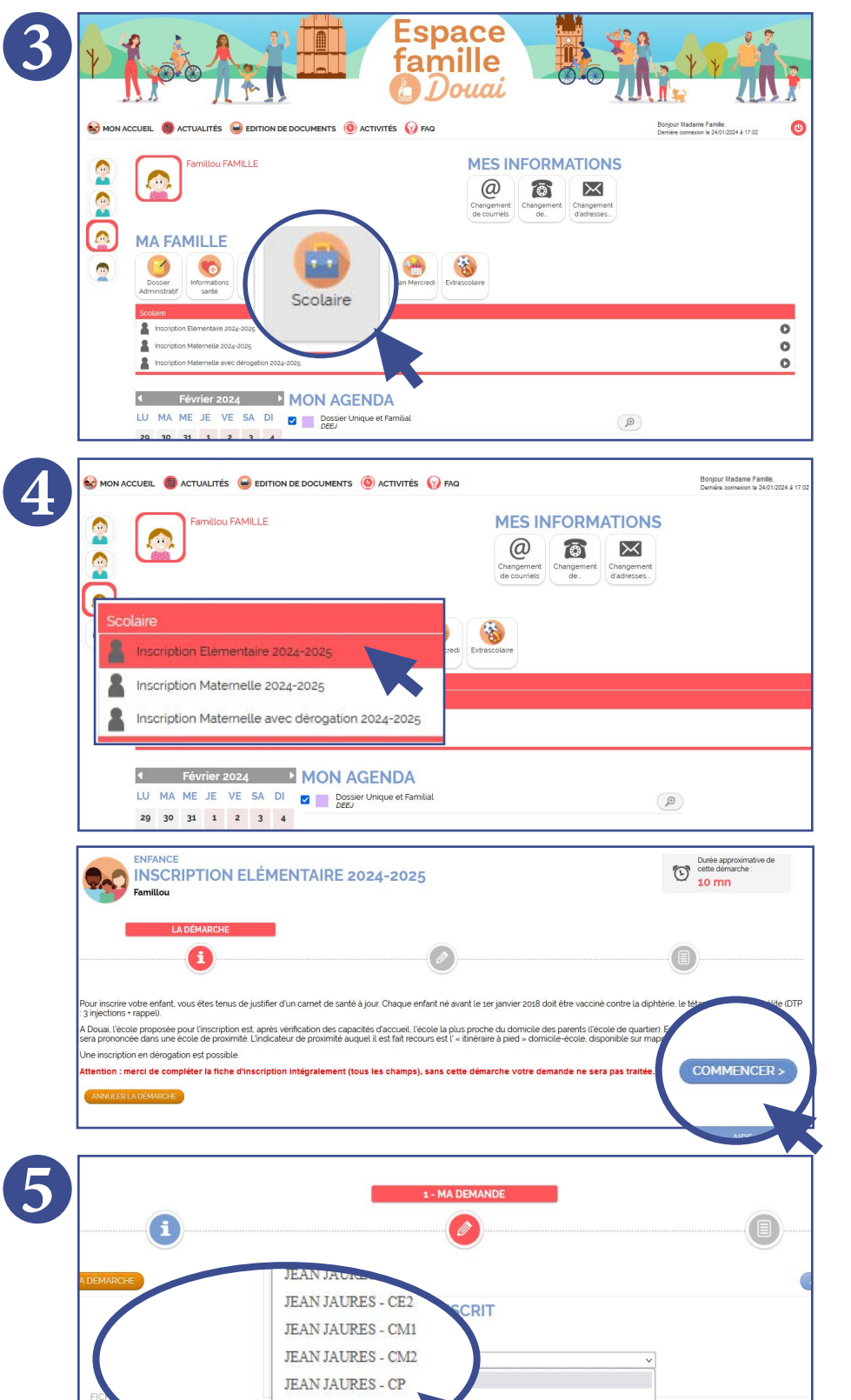

Vous avez déjà un espace Famille

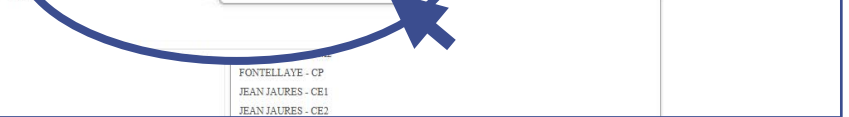

- Je mets à jour mon dossier administratif en téléchargeant les pièces qui ne sont plus valides.

- Je procède à la procédure d'inscription comme cidessus

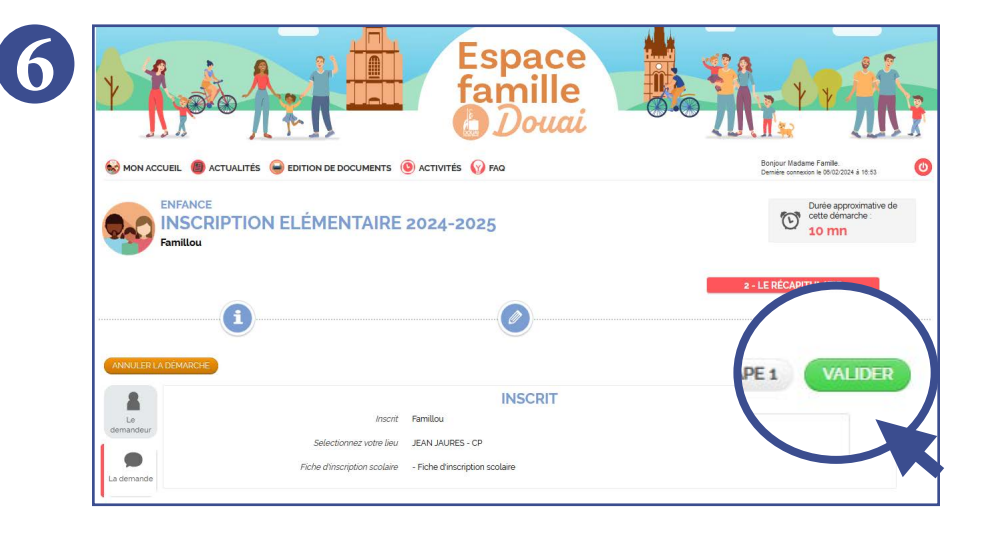

© VILLE DE DOUAI - 2024